## SLIK SØKER DU OM PLASS PÅ SFO

Gå til hjemmesiden for Averøy kommune:

https://www.averoy.kommune.no/tjenester/skole-og-utdanning/skolefritidsordning-sfo/

Klikk på lenka Innlogging Visma foresatt, og logg på

med IDporten.

Velg SFO.

| r Meldinger         |                                                                                                    |                                           |            |      |
|---------------------|----------------------------------------------------------------------------------------------------|-------------------------------------------|------------|------|
| skole Sunndal 🛛 🗸 🗸 | 1                                                                                                    | Nye meldinger 🖉 Vis varsler               |            | ^    |
| anna                |                                                                                                    | Tittel                                    | Avsender   | Dato |
|                     | Velkommen til Testskole Sunndal                                                                                                    |                                           |            |      |
|                     | Sanna Sunndalselev<br>3. trinn (6375)<br>Konsktierer:<br>2-post:<br>5465<br>SFO Send melding:<br>Samtykker                                                                                                    |                                           |            |      |
|                     | Gjertrud Bruseth                                                                                                    | Linker<br>Forbedringer I Visma Flyt Skole | Dokumenter |      |
|                     | Varslingsinnstillinger Generelt samtykke   Adresse: Sunndalsvn. 42A, 6600 SUNNDALSØRA   Epost: gjertrud.brusethBsunndal.kommune.no   Telefon möreld: 915 71 976 SMS skole - hjem   Telefon nöreld: Telefon hjem: 1000 million hjem: | Portatside til Demo skole                 |            |      |

## Velg søk SFO.

| 🔛 Apper 😻 fj                         | dkesmannen i Mør | 😻 Skoleskyss - Samfer | F Velkommen til FRA | KFskjema More - Io | 🕕 Udir 💊 V     | /isma Community 🛛 🔻 Visr | na veilederen L 🧮 Visma Flyt Logg inn |
|--------------------------------------|------------------|-----------------------|---------------------|--------------------|----------------|--------------------------|---------------------------------------|
| 💊 VISMA                              | Mine barn        |                       |                     |                    |                |                          |                                       |
| Elever Meldinge                      | r                |                       |                     |                    |                |                          |                                       |
|                                      |                  | Info Foresatt         | Fravær Anmerkning   | Vurdering Grupper  | Timeplan SFO/F | akturering Dokumenter    | Meldinger Samtykke/Skjema             |
| Testskole Sunndal<br>Sunndalselev, S | anna             | 💿 SFO 💦 💿 Faktu       | rering              |                    |                |                          |                                       |
|                                      |                  | Søk SFO               |                     |                    |                |                          |                                       |
|                                      |                  |                       |                     |                    |                |                          |                                       |
|                                      |                  |                       |                     |                    |                |                          |                                       |
|                                      |                  |                       |                     |                    |                |                          |                                       |
|                                      |                  |                       |                     |                    |                |                          |                                       |

Legg inn startdato fra nedtrekksmenyen, sluttdato blir lagt inn av skolen når dei mottar søknaden.

Velg opphold fra nedtrekksmenyen.

Legg navn på eventuelle søsken inn i kommentarfeltet, husk fødselsår på søsken. Les vedtektene og hak av for at du samtykker i vedtekter. Se over at alt stemmer før du trykker Send.

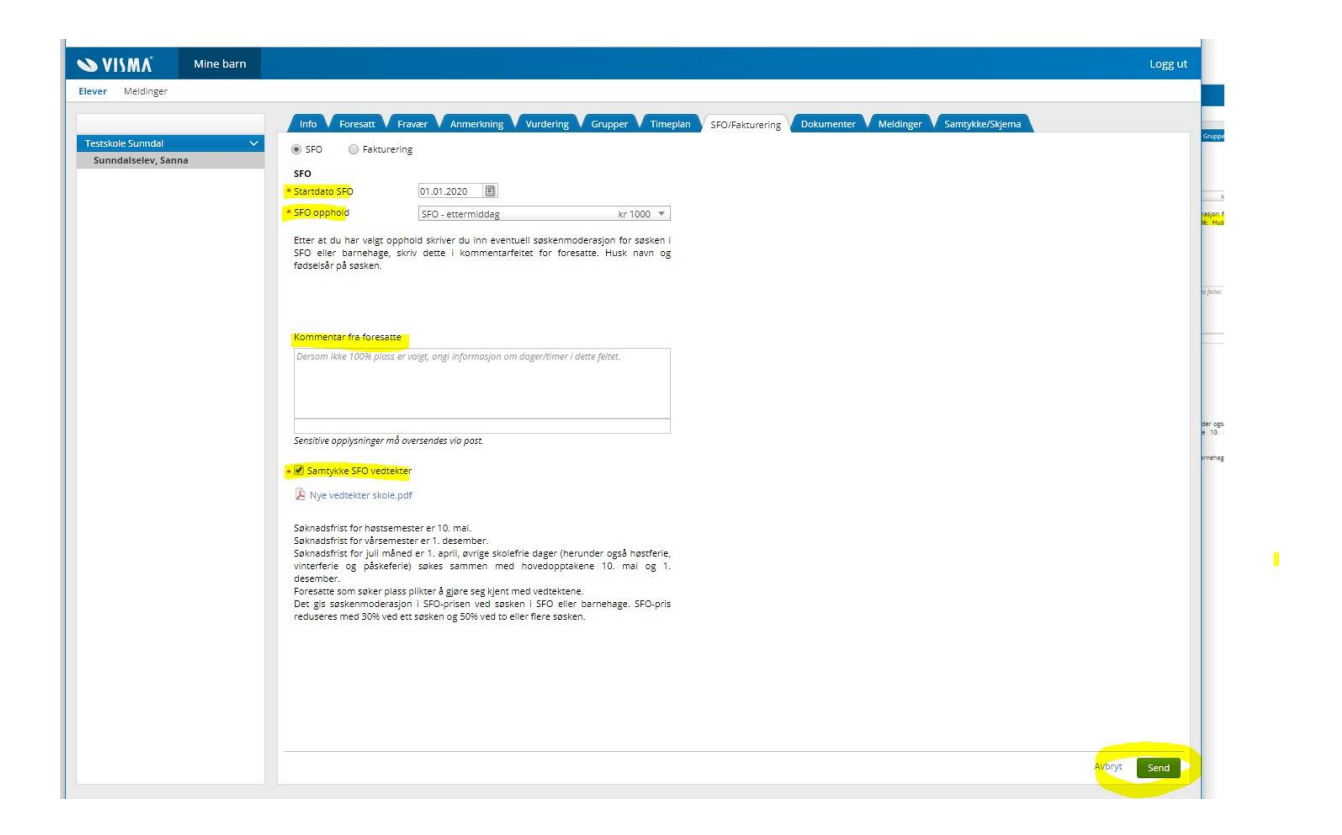

Dersom skolen har åpna for registrering av tilstedeværelse, klikker du på hvilke dager, tid på dagen du ønsker. Sett gjerne på klokkeslett også, dersom det er klart.

| Startdate putt epoblicit 29.02.2021                                                                                                    | Startdato        | Sluttdato       | Op                          | phold         | Sist endret av        |                       | Status      |
|----------------------------------------------------------------------------------------------------|------------------|-----------------|-----------------------------|---------------|-----------------------|-----------------------|-------------|
| SFO opphold SFO 50% rab o 18t kr 1310                                                                                                    | 26.02.2021       | 25.02.2021 5    |                             | 30% rab u 6t  | Hanne Beri            | Hanne Berit Mikkelsen |             |
|                                                                                                    | 24.02.2021       |                 |                             | under 6 timer | Hanne Berit Mikkelsen |                       | Aktiv       |
|                                                                                                    | Registrer ønsket | tilstedeværelse |                             |               |                       |                       |             |
|                                                                                                    |                  | Før :           | koletid                     | Fra kl.       | Etter skoletid        | Til kl.               | Går hjem se |
|                                                                                                    | Mandag           | $\odot$         |                             |               | $\odot$               |                       |             |
| iommentar fra foresatte<br>Sancifiue populusninger må oversendes via post                                                                       | Tirsdag          | 0               |                             |               | $\odot$               |                       |             |
| enance ekklanuiße, nie erenenee ve keen                                                                                                    | Onsdag           | $\odot$         |                             |               | $\odot$               |                       |             |
| ) SFO vedtekter.pdf                                                                                                    | Torsdag          | $\odot$         |                             |               | $\odot$               |                       |             |
| Samtykke SFO vedtekter                                                                                                    | Fredag           | $\odot$         |                             |               | $\bigcirc$            |                       |             |
| ieknadsfrist for SFO er 1.mai. SFO-året går frå 1. august til 31. juli.<br>Þet vil bli suppleringsopptak gjennom helle året dersom ledig plass. | Velg alle dag    | ger * (         | *Ønsket oppstart 28.02.2021 |               |                       |                       |             |